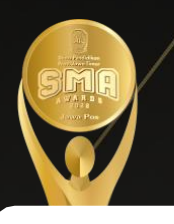

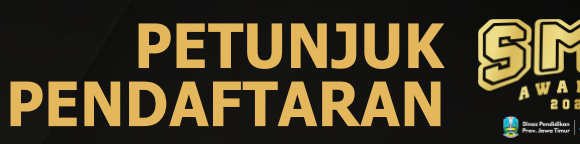

### Buka Website Pendaftaran : http://smaawards.jawapos.co.id

#### Tampilan website

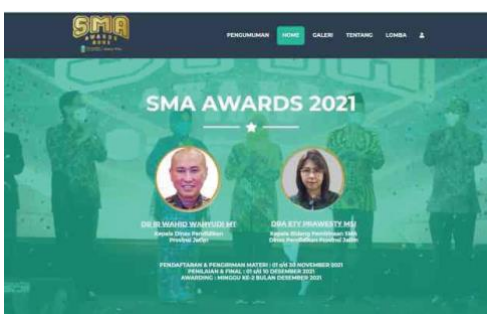

# Download petunjuk teknis ketegori lomba

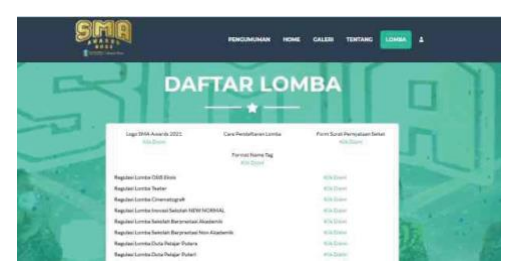

Kilik "LOMBA" kemudian Klik sesuai kategori lomba yang akan diikuti untuk mengunduh petunjuk teknis lomba

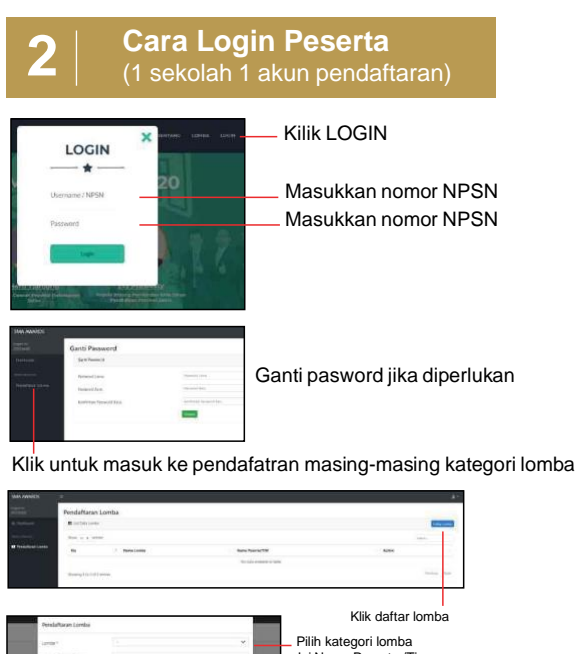

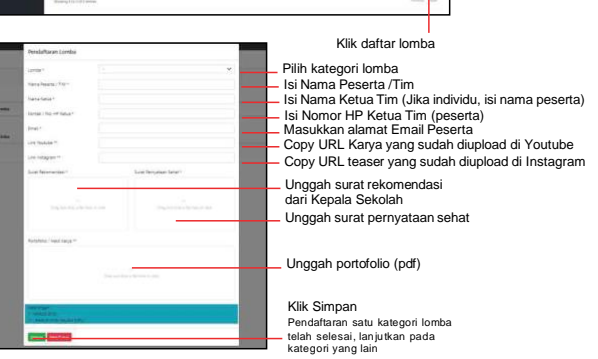

### **3** | Melihat preview karya dan edit

| SMA MANAGES                                                                                                    |                    |               |                   |                     |                  |
|----------------------------------------------------------------------------------------------------|--------------------|---------------|-------------------|---------------------|------------------|
| and the second second s | Pendafta           |               |                   |                     |                  |
| th Darmont                                                                                                    | - TERMOT STATEMENT |               |                   |                     |                  |
| an and a second second                                                                                                    | B certaius         | Tate ( new    |                   |                     |                  |
| M fondelbeier Lonika                                                                                                    | Shor = 1           |               |                   |                     | liper.           |
|                                                                                                    |                    | 1 Name Landas | Nama Priorita/TIM | Artist              |                  |
|                                                                                                    |                    | (19) (here    | 4060(A)           | Mitnee (2711) Class |                  |
|                                                                                                    | Shoring 1 to       | 1 of Landson  |                   |                     | Statute II Sect. |
|                                                                                                    |                    |               |                   |                     |                  |

Klik Preview untuk melihat karya yang telah dikumpulkan Klik Edit untuk merugan atau mengganti data lomba dan karya Klik Delete untuk menghapus data lomba dan karya

Tampilan dari Preview

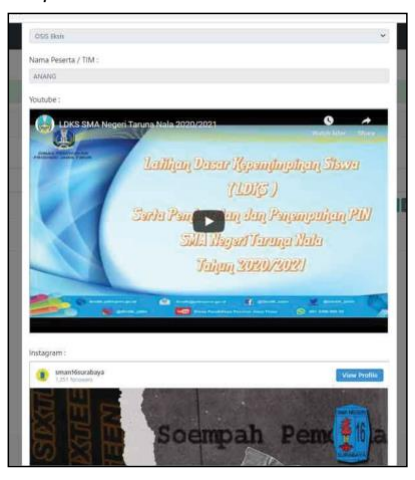

## 4 Update Data Sekolah

Klik tombol tersebut, pilih Profil Sekolah Kemudian update data sekolah jika ada perubahan Lalu klik Simpan kemudian Logout

| ata Sekolah              |                                | Profit Gatalian<br>Charge Bassie |
|--------------------------|--------------------------------|----------------------------------|
| Data Selecter            |                                | Lignet                           |
| Artist.                  | 20120                          |                                  |
| Name Seattlet            | addea. b                       |                                  |
| himpire bracest          |                                |                                  |
| trust brane.             |                                |                                  |
| Name Selector            | August                         |                                  |
| Team & Radio patient     | The range                      |                                  |
| Associal Services        |                                |                                  |
| Part a togata fakunak    | reix based                     |                                  |
| Tempore toques (second   | 49-00-0004                     |                                  |
| Owned Repaids Telecomity | An and a state of the products |                                  |
| Thinks Hayda Salatah     | (Assessed                      |                                  |
|                          | -                              |                                  |
|                          | Concell Concelling             |                                  |

Update informasi lomba akan dipublikasikan di:

Koran Jawa Pos
Website SMA Awards 2023

Informasi

| Hilmi |         |
|-------|---------|
| Maria | Charlin |

0822 2954 9483 0838 5489 9748